## A tesi alkalmassági vizsga digitális felvételének feltöltése a KRE Moodle-rendszerbe

1. Böngészőjébe írja be az alábbi címet vagy kattintson a linkre: <u>https://moodle.kre.hu/course/view.php?id=43438</u>

2. Lépjen be a kapott belépési adataival, illetve, ha a rendszer jelszóváltoztatás kér, tegye meg a leírtak szerint.

| Felhasználónév                                                                                                    | Elfelejtette felhasználónevét vagy jelszavát?                                                                                                    |
|----------------------------------------------------------------------------------------------------|----------------------------------------------------------------------------------------------------|
| Jelszó                                                                                                    | a böngészőjében engedélyeznie kell a sütiket 💡                                                                                                    |
| Felhasználónév megjegyzése                                                                                                    |                                                                                                    |
| Belépés                                                                                                    |                                                                                                    |
| A portál használata                                                                                                    |                                                                                                    |
| A portál használata<br>Kedves Felhasználók! A re                                                                                                    | endszer frissítése megtörtént. Köszönöm a                                                                                                    |
| A portál használata<br>Kedves Felhasználók! A ro<br>szerzőr 2005 FIGVELNEZTETÉS Az oktatók által<br>corration korice o 2020 károli UNIVERSITY ALI                                                                                                    | endszer frissítése megtörtént. Köszönöm a<br>készített oktatási anyagok – akár dokumentumok, akár prezentációk vagy har<br>rights reserved. All educational material – documents, presentations, au                                                                                                    |
| A portál használata<br><b>Kedves Felhasználók! A ro</b><br><sup>4</sup><br>szerzőr JOGI FIGYELMEZTETÉS Az oktatók által<br>covyragatr NOTICE © 2020 KÁROLI UNIVERSITY ALL<br><sup>4</sup><br>Hallgatók belépése/How to log in:                                                                                                    | endszer frissítése megtörtént. Köszönöm a<br>,<br>készített oktatási anyagok – akár dokumentumok, okár prezentációk vagy han<br>rights reserved. All educational material – documents, presentations, auc                                                                                                    |
| A portál használata<br>Kedves Felhasználók! A ro<br>Szerző JOGI FIGYELNEZTETÉS AZ oktatók által<br>covraIGHT NOTICE © 2020 KÁROLI UNIVERSITY ALI<br>Hallgatók belépése/How to log in:<br>Felhasználónév: A NEPTUNban szereplő alapért<br>User name:The e-mailaddress that you have reg                                                                                                    | endszer frissítése megtörtént. Köszönöm a<br>készített oktatási anyagok - akár dokumentumok, akár prezentációk vagy har<br>rights reserved. All educational material - documents, presentations, au<br>elmezett e-mail cim.<br>gistered in the Neptun system.                                                                                                    |
| A portál használata<br>Kedves Felhasználók! A ro<br>Szerző JOGI FIGYELMEZTETÉS AZ OKTATÓK ÁLTAL<br>MALIGATÓK belépése/How to log in:<br>Felhasználónév: A NEPTUNban szerepló alapért<br>User name:The e-mailaddress that you have reg<br>Jelszó:Abcd1234! (a l is része a jelszónak; első b                                                                                                    | endszer frissítése megtörtént. Köszönöm a<br>készített oktatási anyagok - akár dokumentumok, akár prezentáciák vagy hau<br>rights reserved. All educational material - documents, presentations, au<br>elmezett e-mail cím.<br>gistered in the Neptun system.<br>elépéskor megváltoztatandó)                                                                                                    |
| A portál használata<br>Kedves Felhasználók! A ro<br>szerzői Jogi FigyelMezterés Az oktotók által<br>covratour Morice e 2020 károli UNIVERSITY ALU<br>Hallgatók belépése/How to log in:<br>Felhasználónév: A NEPTUNban szerepló alapért<br>User name:The e-mailaddress that you have reg<br>Jelszó:Abcd1234! (a1 is része a jelszónak; első b<br>Password: Abcd1234! (The "!" is part of the pass                                                 | endszer frissítése megtörtént. Köszönöm a<br>készített oktatási anyagok – akár dokumentumok, akár prezentáciák vagy ha<br>t rights reserved. All educational material – documents, presentations, au<br>elemezett e-mail cím.<br>gistered in the Neptun system.<br>velépéskor megváltoztatandó)<br>sword; the password should be changed after the first login.)                                                       |
| A portál használata<br>Kedves Felhasználók! A ro<br>Szerzői Josi Figyelneztetés Az oktatók által<br>cowratent Norice o 200 károli UNIVERSITY ALU<br>Hallgatók belépése/How to log in:<br>Felhasználónév: A NEPTUNban szerepló alapért<br>User name:The e-mailaddress that you have res<br>Jelszó:Abcd1234! (al is része a jelszónak; első b<br>Password: Abcd1234! (The "I" is part of the pass<br>2elszómódosítós: Legalébb 8 karakter és kell, | endszer frissítése megtörtént. Köszönöm a<br>készített oktatási anyagok - akár dokumentumok, akár prezentációk vagy ha<br>rights reserved. All educational material - documents, presentations, au<br>elmezett e-mail cím.<br>gistered in the Neptun system.<br>elépéskor megváltoztatandó)<br>sword; the password should be changed after the first login.)<br>, hogy legyen benne kis és nagy betű, szám és írásjel. |

3. Sikeres belépést követően az Alkalmassági vizsga videófeltöltő felületére irányítja az oldal. Itt a "Videó" feliratra kattintva jut el a feltöltési lehetőséghez.

| KRE moodle magyar (hu) +                                                                                                    |                                                                                                    | 🛕 🍺 Minta Hallgató 🕥 🔹 |
|----------------------------------------------------------------------------------------------------|----------------------------------------------------------------------------------------------------|------------------------|
| Alkalmassági vizsga<br>Kezdőoldal / Kurzusaim / alkvizs2021                                                                                                    |                                                                                                    |                        |
| Navigáció<br>V Kezdőöldal<br>B Irányítópult<br>> Portaloktalak<br>V Kurzusalm<br>> TR<br>> MAT L<br>> szakdoli<br>> pszichoMAfelvi,2021                                                                                                    | Video<br>Kečves Jelenikezó!<br>Ezen a felületen keresztül tudja feltölteni a videór.<br>Ennek a maximális mérete 100 MB. Kérjük ezt ellenőrizze. Amennyiben szükséges, tömörítse. | Folyamatjelzo 🕢 🗌      |
| <ul> <li>Alk.vits.2021</li> <li>P. Restruevolk</li> <li>V. Kritozok</li> <li>V. Kritozok</li> <li>M. Kriszopek</li> <li>Goztałyzatok</li> <li>Artalanos</li> <li>szocweż D-21.gy</li> <li>szocweż D-21.gy</li> <li>P. KS.21014</li> <li>THK, TFEUL</li> <li>P. KS.21015</li> <li>Totabb</li> </ul> |                                                                                                    |                        |
| > Kurzusok                                                                                                    | <u>Minita Hallyató</u> néven lépett be ( <u>Calépés</u> )<br><u>A felhaszraiki: fűra visszaállítása ozen az oklakon<br/>Kozdózdád<br/>Adalmegőzérző öszenyzőse</u>                |                        |

4. Az alábbi oldal jelenik meg, melyen kattintson a "Leadott munka hozzáadása" gombra. Fontos kiemelni, hogy a feltöltendő fájl maximális mérete nem lehet több 100 MB-nál. Amennyiben szükséges tömörítse az alábbi leírás szerint (<u>kattintson ide</u>).

| KRE moodle magyar (hu) ~                                                                                                    |                                                                                                    |                                                                                                    | 🌲 🐢 Minta Hallgato 🍡 👻 |
|----------------------------------------------------------------------------------------------------|----------------------------------------------------------------------------------------------------|----------------------------------------------------------------------------------------------------|------------------------|
| Alkalmassági vizse<br>Kezdőoldal / Kurzusaim / alk.vizs.2021                                                                                                    | ga<br>/ Általános / Video                                                                                                    |                                                                                                    |                        |
| Navigáció<br>v Kazdéoldal<br>finiyhtépult<br>> Portaloldalak<br>V Kurzusaim<br>> TK<br>> MAT L<br>> szakdoli<br>> Resthevidk<br>V Kirzusa<br>> Resthevidk<br>V Kirzok<br>Kirzók<br>Kirzók<br>V Kaznégek<br>El Orzsáyzatok<br>v Atalanos<br>u Video<br>> szocevz0-21,ay | Videó<br>Kedves Jelentkezől<br>Ezen a feluleten keres<br>Ennek a maximális mé<br>Leadás állapot<br>Leadás állapota<br>Osztályozás<br>állapota<br>Utolsó módosítás | ul tudja feltölteni a videöt.<br>tele 100 MB. Kérjük ezt ellenörizze. Amennyiben szükséges, tömöritse.<br>a<br>Nincs próbáłkozás<br>Nincs osztályozva<br>- |                        |
| <ul> <li>szoreszű-21_e</li> <li>PK sztöl4</li> <li>TFK/TFEL</li> <li>PK sztöl5</li> <li>Tostabb</li> <li>Kurzusok</li> </ul>                                                                                                    | Leadáshoz fűzött<br>megjegyzések                                                                                                    | <ul> <li>Megjegyzések (0)</li> <li>Leadott munka hozzáadása</li> <li>Még nem adott le munkát.</li> </ul>                                                   |                        |

5. Kattintson a pirossal körberajzolt "Hozzáadás" ikonra és kitallózva, vagy a szaggatott téglalapra behúzva tudja az adott fájlt feltölteni. Feltöltés állapotát kék színű állapotjelző fogja mutatni, majd ennek végeztével a munkamenet mentése miatt kattintson a "Módosítások mentése" gombra.

| RE moodle magyar (hu) 🔻                                     |                                                                                                    |                                          | 🌲 🍺 Minta Hallgató 🦳                                                                                    |
|-------------------------------------------------------------|----------------------------------------------------------------------------------------------------|------------------------------------------|----------------------------------------------------------------------------------------------------|
| Alkalmassági vizso<br>Kezdőoldal / Kurzusaim / alk.vizs2021 | )<br>/ Általános / Videó / Leadott munkám szerkesztése                                                                                                    |                                          |                                                                                                    |
| Navigáció                                                   | Videó<br>Kedves Jelentikező!<br>Ezen a felületen keresztül tudja feltölteni a videól<br>Ennek a maximális mérete 100 MB. Kérjük ezt elle<br>Leadás állományban | nórize. Amennyiben szükséges, tomoritse. | Állományok maximális mérete: 100MB, maximális csatolt állomány:<br>zzadáshoz húzza ide az állományokat. |

| KRE moodle magyar (hu) 👻                                                                                                    |                                                                                                    |                                                                 | 🛔 🍙 Minta Hallgató 💭 📼                                                          |
|----------------------------------------------------------------------------------------------------|----------------------------------------------------------------------------------------------------|-----------------------------------------------------------------|---------------------------------------------------------------------------------|
| Alkalmassági vizs<br>Kezdőoldal / Kurzusaim / alk.vizs.2021                                                                                                    | Ga<br>1 / Általános / Videó / Leadott munkám szerkesztése                                                                                     |                                                                 |                                                                                 |
| Navigáció<br>• Kezdooldal<br>• Ininyitópult<br>• Portaloidalak<br>• Kurzusáim<br>• TK<br>• Mar I.<br>• szakciol<br>• pszicholAdeke,2021<br>• alkeviz-szo21<br>• Résznevelk<br>• Krazdek<br>• Krázzók<br>• Krázzók<br>• Krázdek<br>• Szoovez20-21.e<br>• PK SZ1014<br>• TK,TFEL<br>• PK SZ1015<br>• Tovább<br>• Kurzusok | Videó<br>Keöves Jelentkezől<br>Ezen a feluleten keresztűl tudja feltölten i<br>Ennek a maximális mérete 100 MB. Kérjük<br>Leadás állománytsan | a videót.<br>ezt ellenőrilze. Amennyilben szükséges, tömöritse. | Átományok maximális mérete: 100MB, maximális csatott állomány: 1<br>III III III |
|                                                                                                    | <u>Minta Hallgató</u> néven lépett be ( <u>Kilépés</u> )<br>alk.vizs.2021<br>Adatmegőrzés összegzése<br>Töltse le a Moodle-t a mobiljára      |                                                                 |                                                                                 |

6. Sikeres mentés után a rendszer tájékoztat a videóanyag leadásának állapotáról. Ha megjelenik az "Osztályozásra leadva" felirat zöld hátteren, akkor sikeres a feltöltés és kijelentkezhet a Moodlefelületéről.

| KRE moodle magyar (hu) *                                                                                                    |                                                                                                    | 🜲 🍺 Minta Hallgató 🦳 🝷 |
|----------------------------------------------------------------------------------------------------|----------------------------------------------------------------------------------------------------|------------------------|
| Alkalmassági vizsga<br>Kezdőoldal / Kurzusaim / alk.vizs.2021 / Á                                                                                                    | )<br>Italános / Video                                                                                                    |                        |
| Navigáció<br>< Kezdócidal<br>@ Iránytópult<br>> Portálolálak<br>< Kurzusaim<br>> TK<br>> MAT I.<br>> szakódil<br>> psizicholAtfelv(2021)<br>> Risztvenčík.<br>© Krázsópek<br>III Ocstályzatok<br>< Krázký<br>S Szocve20-21.p;<br>> ssocve20-21.p;<br>> ssocve20-21.p;<br>> ps SZ1014<br>> TKC/FEIL<br>> PK SZ1014<br>> TKC/FEIL<br>> PK SZ1015<br>■ Tovatebu.<br> | Videó         Keives Jelenikezó!         Zen a feluleten keresztol tudja feltötteni a videót.         Enek a maximális mérete 100 MB. kérjuk ezt ellenőrizze. Amennyiben szükséges, tömöntise.         Leadás állapota         Ósztályozára lesőva         Ösztályozára lesőva         Ösztályozára lesőva         Ösztályozára lesőva         Íslapota         Íslapóta         Ösztályozára lesőva         Áslapóta         Íslapóta         Íslapóta |                        |
|                                                                                                    | Leadott munkálm szerkesztése A leadott munka törlése<br>Leadott munkáját még módosíthatja                                                                                                    |                        |